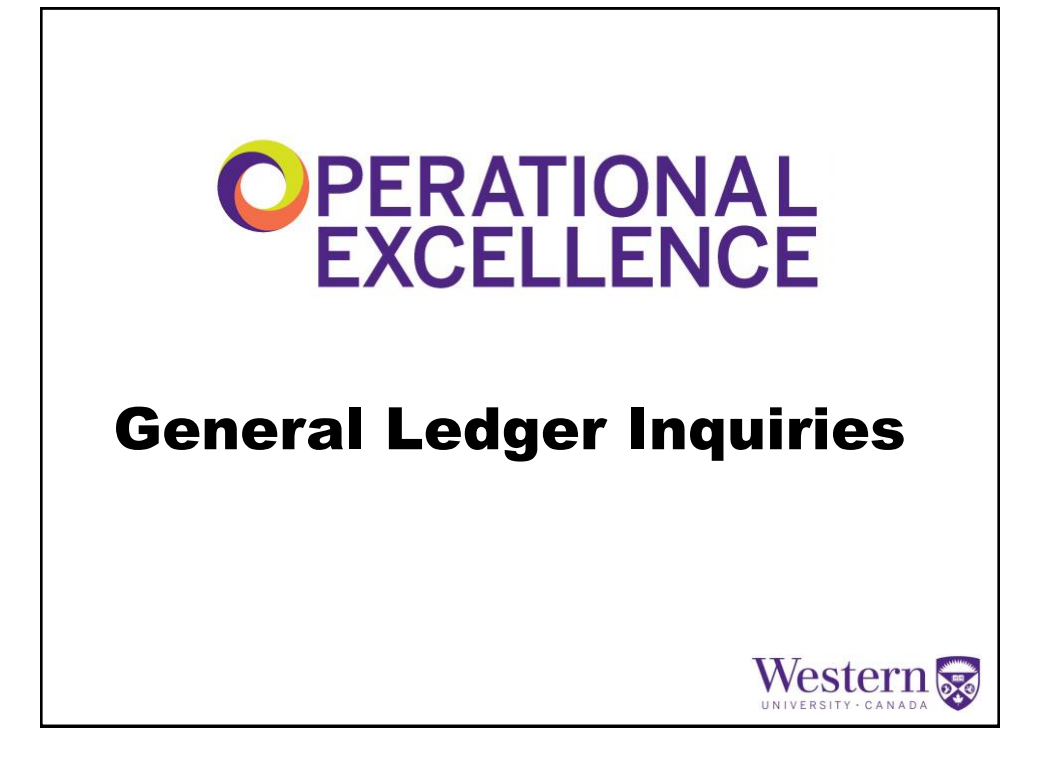

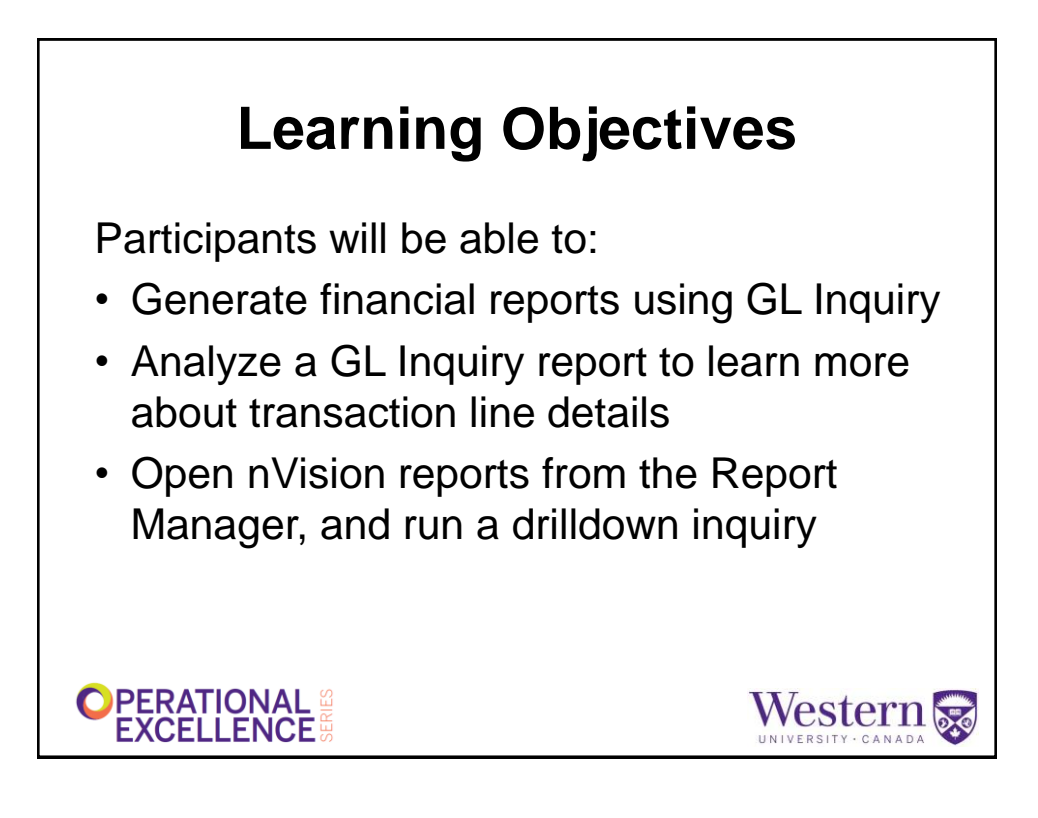

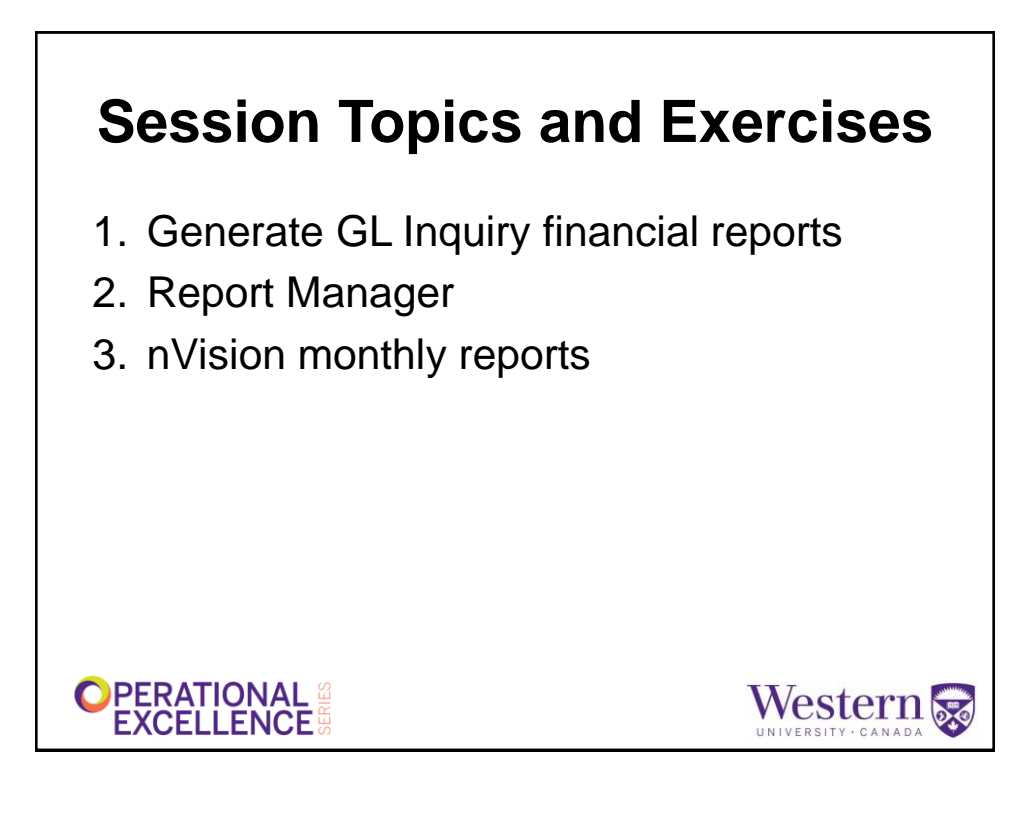

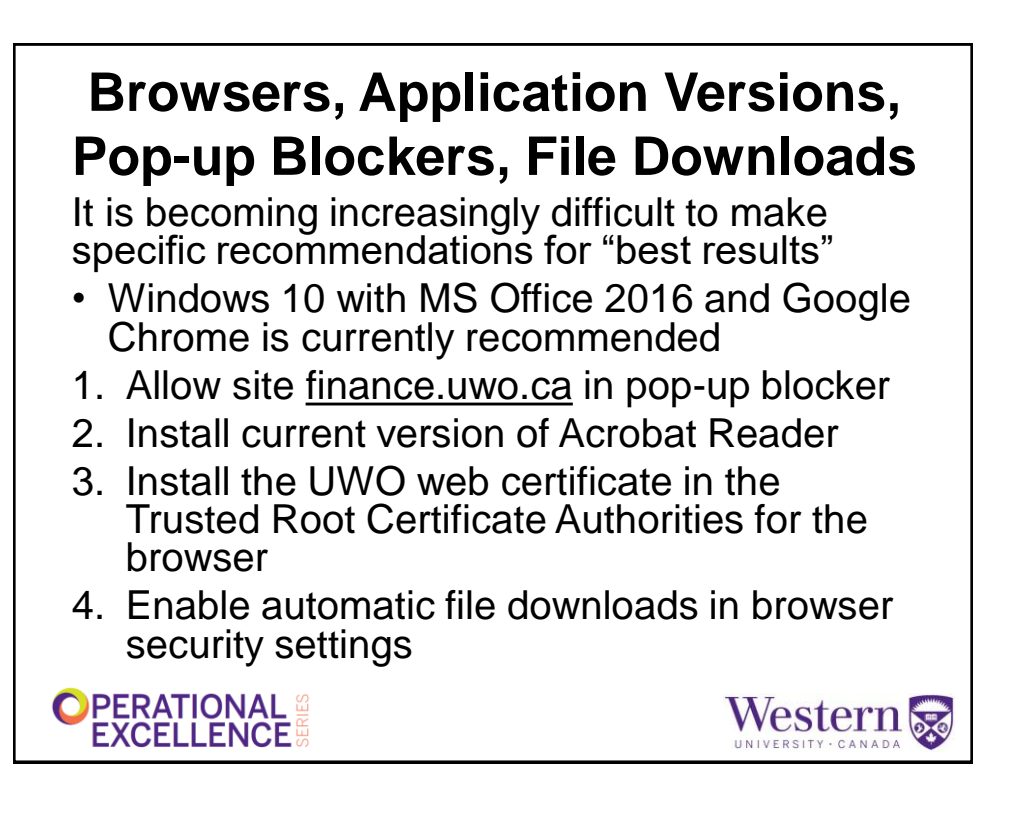

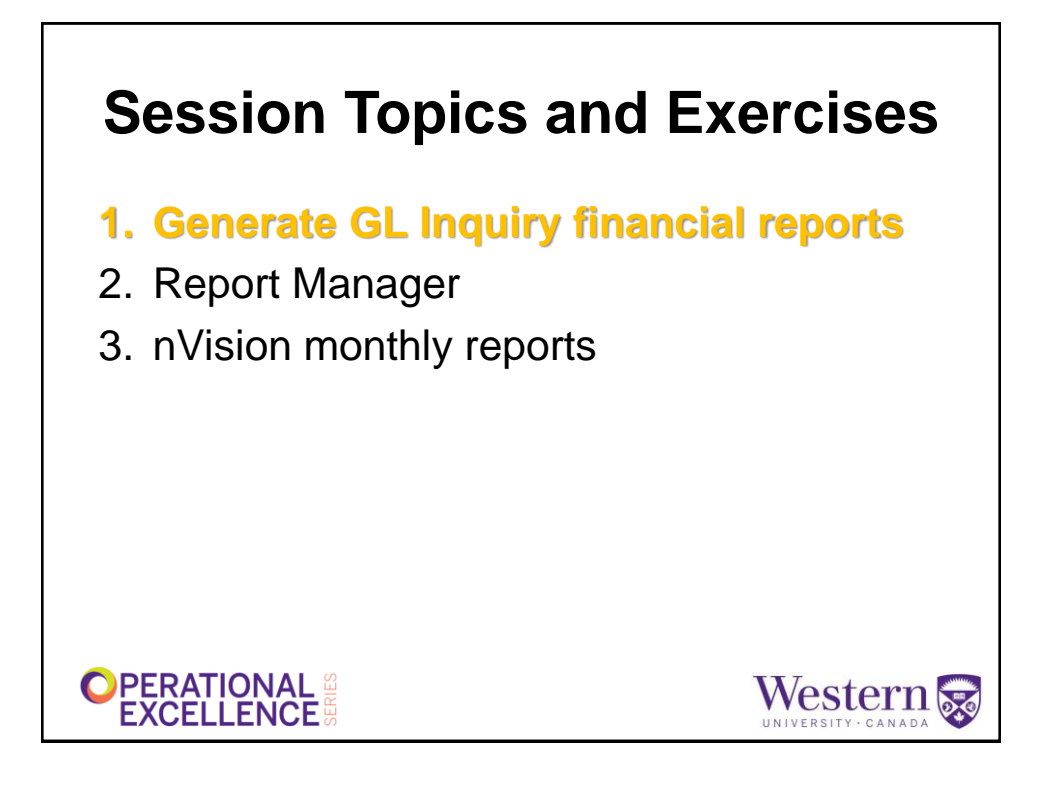

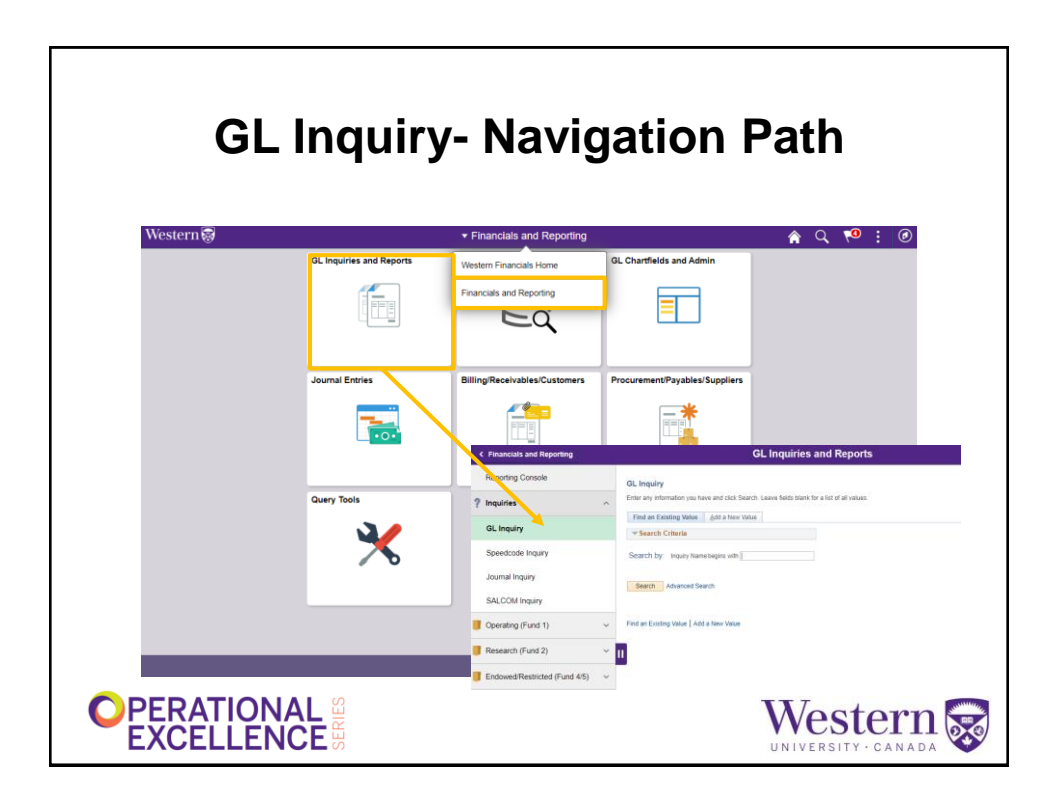

## **GL** Inquiry

- Restricted to your general ledger access
- · Many different ways to inquire
  - By Speedcode, Fund, Department, Program, Project, or using a "Group" (Tree Node) value

Western 😹

- Useful reconciliation tool
- Data is current as of last business day
- · Reports are in Acrobat pdf format
- Raw data can be exported to Excel

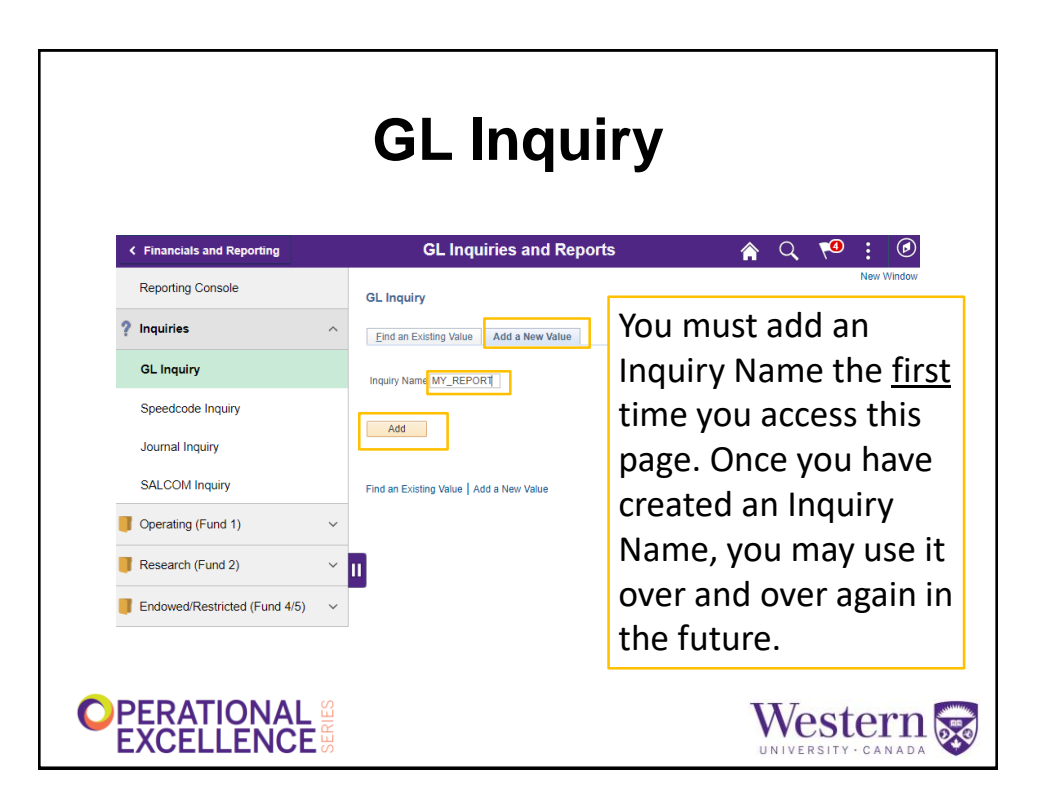

| GL Inquiry – Inquiry Criteria Tab                                    |                                                                                         |  |  |  |  |
|----------------------------------------------------------------------|-----------------------------------------------------------------------------------------|--|--|--|--|
| Inquiry: MY REPOR                                                    | sterisk * must be completed                                                             |  |  |  |  |
| *Unit: UWO  *Fiscal Year: 2021  *As of Account<br>SpeedCode:         | Groups                                                                                  |  |  |  |  |
| Fund:   Q     Department:   Q     Program Code:   Q     Project:   Q | If a Speedcode is used,<br>the system will<br>automatically populate                    |  |  |  |  |
| Inquiry Criteria   YTD Summary         nt Totals                     | the appropriate<br>chartfield values for<br>Fund, Department, and<br>Program or Project |  |  |  |  |
|                                                                      | UNIVERSITY · CANADA                                                                     |  |  |  |  |

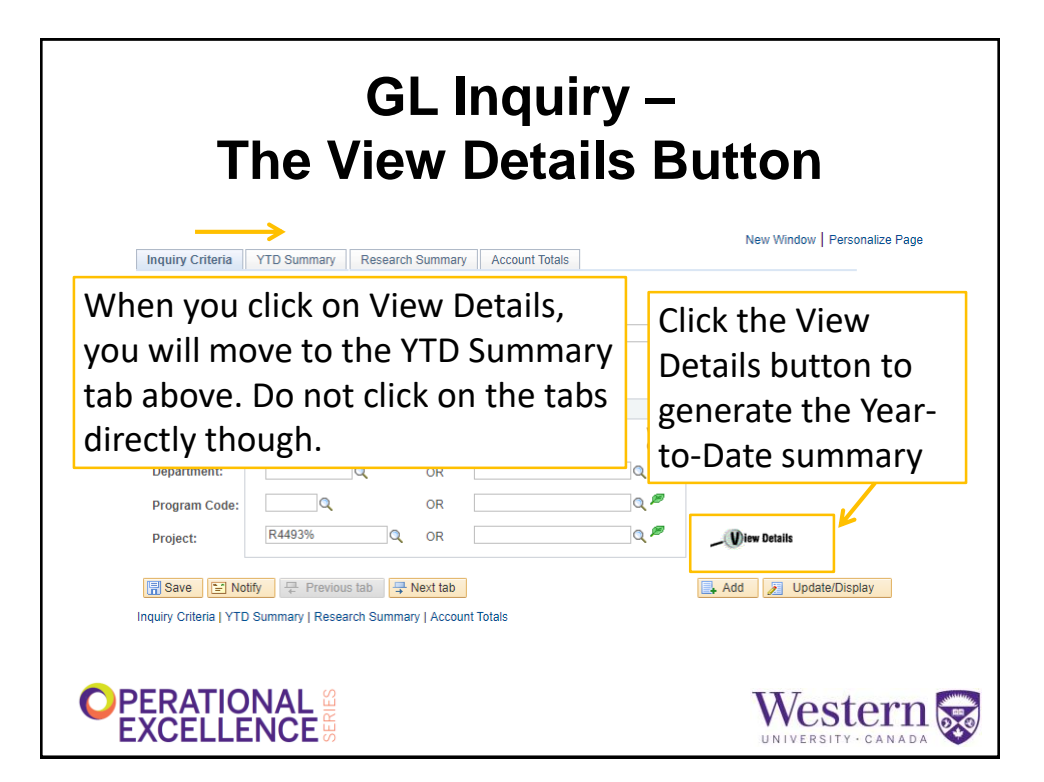

| quiry Criteria YTD Summary Resea            | rch Summary A       | ccount Totals     |                        |                        |
|---------------------------------------------|---------------------|-------------------|------------------------|------------------------|
| M                                           | onth End Fil        | NAL               |                        |                        |
| Inquiry: MY_REPORT Unit: UWO Deptid: 421030 | Year: 2012 P        | eriod: 11 Fun     | d: 1 Run E<br>Project: | ate: 12/03/2020        |
|                                             |                     |                   | Find                   | First 🕢 1 of 1 🕑 Las   |
| Fund: 1 Operating Dep                       | t: 421030           | Financial Systems |                        | iew Details            |
| Program: 00000 General                      |                     | Project:          |                        |                        |
| (1) Reporting Budget (2) Control Bud        | dget (3)            | Actuals           | (4) Encumbered         | (2-3-4) Available      |
| \$0.00 \$620,723.                           | 00 \$56             | 61,076.19         | \$42,863.28            | \$16,783.53            |
| Totals                                      |                     |                   |                        |                        |
| \$0.00 \$620,723.                           | 00 \$5              | 61,076.19         | \$42,863.28            | \$16,783.53            |
| Save 🔛 Notify 📮 Previous tab                | 寻 Next tab          |                   |                        | Add 🛛 🖉 Update/Display |
| uiry Criteria   YTD Summary   Research Sum  | mary   Account Tota | als               |                        |                        |
| ,,                                          |                     |                   |                        |                        |
| / Criteria   YTD Summary   Research Sum     | mary   Account Tota | als               |                        |                        |

| L INQUIRY -                                                                                                    | - YID                                                            | Sumn                                                    | nary I                 | ab            |
|----------------------------------------------------------------------------------------------------|------------------------------------------------------------------|---------------------------------------------------------|------------------------|---------------|
| Mor<br>Stat                                                                                                    | th End FINAL                                                     |                                                         |                        |               |
| Inquiry: MY_REPORT Unit: UWO Deptid: P                                                                                          | Year: 2012 Period: 12<br>rogram:                                 | Fund: Run D<br>Project: R123                            | ate: 12/03/2020<br>0%  |               |
| Funda a Davida David                                                                                                    |                                                                  | Find                                                    | First ④ 1 of 1 🕟 Last  |               |
| Program:<br>(1) Reporting Budget (2) Control Budg<br>\$0.00 \$47,000.00                                                         | 231200 Department o<br>Projec<br>et (3) Actuals<br>0 \$2,970.49  | t: R1230A01 start (<br>(4) Encumbere d<br>\$286.6)      | Three Pro<br>were four | oject<br>nd   |
| Fund:     2     Research     Dept:       Program:     (1) Reporting Budget     (2) Control Budget       \$0.00     \$129,612.20 | 231200 Department o<br>Projec<br>et (3) Actuals<br>5 \$21,669.45 | f Biology<br>t: R1230A02<br>(4) Encumbere ti<br>\$0.0 ) | when usin<br>"wildcard | ng a<br>I" in |
| Fund: 2 Research Dept:<br>Program:<br>(1) Reporting Budget (2) Control Budg                                                     | 231200 Department o<br>Projec<br>et (3) Actuals                  | f Biology<br>t: R1230A03 Disse<br>(4) Encumbered        | Project cr<br>R1230%   | iter          |

## GL Inquiry – YTD Summary Tab Report ID: UFSGL007

| Report ID: UFSGL007<br>Inquiry Name:<br>MY_REPORT<br>Business Unit: UWO<br>Department:                                                                       | Fund:            | Western University<br>General Ledger Inquiry - YTD Summary<br>As of Period 12, Fiscal Year 2012<br>Month End Status: IN PROGRESS<br>I: Program:<br>Project: R1230%                  |                                     |                                                                              |                                                                     | Page<br>Run I<br>Run <sup>-</sup>                      | : 1 of 1<br>Date: 2015-10-07<br>Time: 21:43 PM                                         |
|----------------------------------------------------------------------------------------------------|------------------|----------------------------------------------------------------------------------------------------|-------------------------------------|------------------------------------------------------------------------------|---------------------------------------------------------------------|--------------------------------------------------------|----------------------------------------------------------------------------------------|
| Demotrant                                                                                                    | Fred             | Des more / Des last                                                                                                    | Describes Dedact                    | Control Durlant                                                              | Antonio                                                             | Frankrad                                               | Frends Avellable                                                                       |
| Department                                                                                                    | Fund             | Program / Project                                                                                                    | Reporting Budget                    | Control Budget                                                               | Actuals                                                             | Encumbered                                             | Funds Available                                                                        |
| 231200 Department of Biology<br>231200 Department of Biology<br>231200 Department of Biology<br>231200 Department of Biology<br>231200 Department of Biology | 2<br>2<br>2<br>2 | R1230A01 start up funds<br>R1230A02 Discovering the Art of Financi<br>R1230A03 Discovering Theore<br>R1230A04 Learning How to Manage with Gu<br>R1230A05 Managing Change<br>TOTALS: | 000<br>0.00<br>0.00<br>0.00<br>0.00 | 47,000.00<br>122,812.20<br>25,155.70<br>55,000.00<br>11,988.84<br>289,738.80 | 2,970 49<br>21,696 45<br>0,00<br>10,505 63<br>1,829 08<br>36,974.85 | 286.06<br>0.00<br>2,089.26<br>0.00<br>0.00<br>2,975.91 | 43,742.85 b<br>107,942.81 b<br>22,406.45 b<br>44,404.37 b<br>10,139.76 b<br>220,786.24 |
|                                                                                                    | ONA<br>ENC       | E SERIES                                                                                                    |                                     |                                                                              | V                                                                   | Veste                                                  | ern 😿                                                                                  |

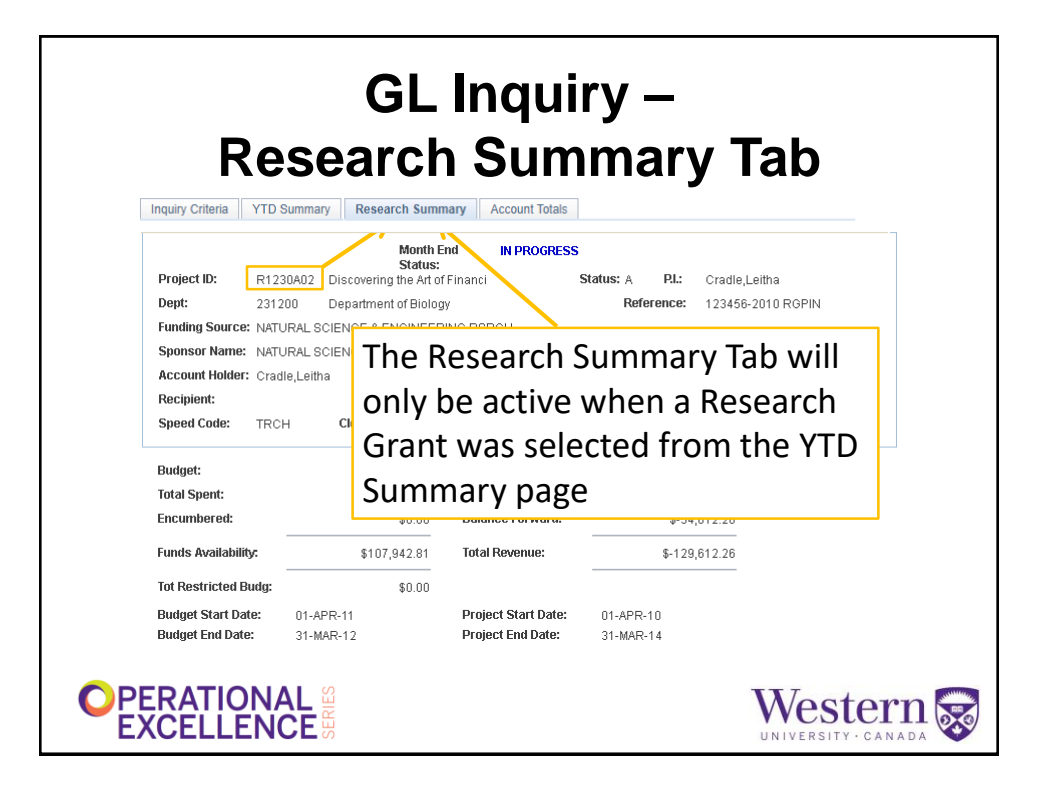

| Inquiry Criteria Y1 | D Summary Research Summary                                                                                                    | Account Totals                                                                                                    |                               |
|---------------------|----------------------------------------------------------------------------------------------------|----------------------------------------------------------------------------------------------------|-------------------------------|
|                     |                                                                                                    |                                                                                                    |                               |
|                     | Deptid: Program:                                                                                                    | Project: R4493A01                                                                                                    |                               |
|                     | Fund: 2 Research Dept: 370450                                                                                                    | Physiology and Pharmacology (All Acc                                                                                                    | counts) Q                     |
|                     | Program:                                                                                                    | Project: R4493A01 Test Proposal 1                                                                                                    |                               |
|                     |                                                                                                    | Find First 🛞                                                                                                    | 1 of 1 () Last                |
|                     | Account 000000 All Expense Accounts (1) Reporting Budget (2) Control Budget                                                                                                    | (3) Actuals (4) Encumbered (2-                                                                                                    | 3-4) Available                |
|                     | \$0.00 \$20,000.00 \$                                                                                                    | \$0.00 \$0.00 SO.00 SO.00                                                                                                    | \$20,000.00                   |
|                     | Account 000001 All Revenue Accounts                                                                                                    | *** not included in final totals ***                                                                                                    |                               |
|                     | (1) Reporting Budget (2) Control Budget<br>50.00 Solution S-10,000.00 Solution                                                                                                    | (3) Actuals (4) Encumbered Not<br>50.00 S0.00 S0.0 | \$0.00                        |
|                     | Account 601220 Salaries - Staff Part-Time                                                                                                    |                                                                                                    | 3 43 Available                |
|                     | (1) Reporting Budget (2) Control Budget<br>\$0.00 Solution Solution S | (3) Actuals (4) Encumbered (2-<br>50.00 S3,432.00 S3,432.00 S3,400 S3,400 S3,400 S3,400 S3,400 S3,400 S3,500 S3,500 S3 | \$-3,432.00                   |
|                     | Account 601550 Salaries - Res. Associate                                                                                                    |                                                                                                    |                               |
|                     | (1) Reporting Budget (2) Control Budget<br>\$0.00 Q \$0.00 Q                                                                                                    | (3) Actuals (4) Encumbered (2-<br>\$450.29 Q \$0.00 Q                                                                                                    | 5-450.29                      |
|                     | Account 602000 Benefits                                                                                                    |                                                                                                    |                               |
|                     | (1) Reporting Budget (2) Control Budget<br>\$0.00 Q \$0.00 Q                                                                                                    | (3) Actuals (4) Encumbered (2-<br>\$0.00 \$3,356.25 \$                                                                                                    | 3-4) Available<br>\$-3,356.25 |
|                     | Account 602550 Benefits - Res. Associate                                                                                                    |                                                                                                    |                               |
|                     | (1) Reporting Budget (2) Control Budget<br>\$0.00 Q \$0.00 Q                                                                                                    | (3) Actuals (4) Encumbered (2-3<br>\$23.89 Q \$0.00 Q                                                                                                    | 5-23.89                       |
|                     | Totals                                                                                                    |                                                                                                    |                               |
|                     | \$0.00 \$10,000.00                                                                                                    | \$1,512.76 \$20,748.60                                                                                                    | \$-2,261.36                   |
|                     |                                                                                                    |                                                                                                    |                               |
| <b>ERATION</b>      |                                                                                                    |                                                                                                    | Westerr                       |
| <b>XCELLEN</b>      | CE                                                                                                    |                                                                                                    | UNIVERSITY CANAD              |
|                     |                                                                                                    |                                                                                                    |                               |

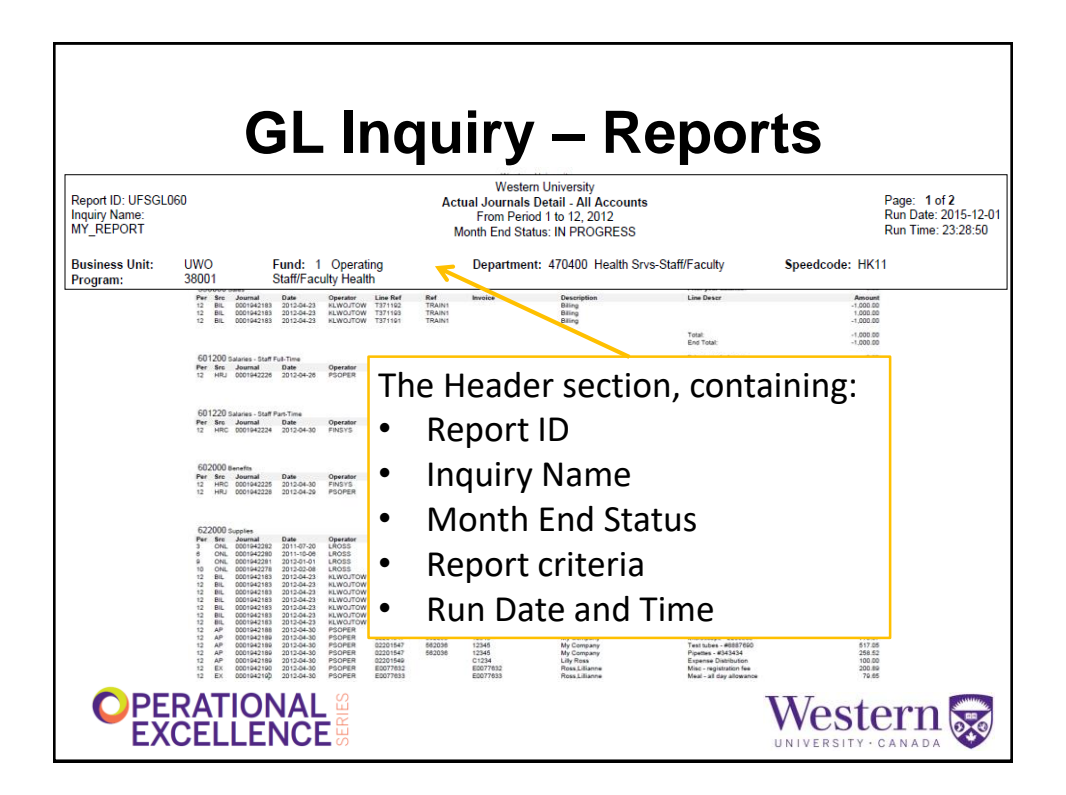

| GL Inquiry – Reports                                               |                                                                                                    |  |  |  |  |  |
|--------------------------------------------------------------------|----------------------------------------------------------------------------------------------------|--|--|--|--|--|
| Report ID: UFSGL060<br>Inquiry Name:<br>MY REPORT                  | Vestern University Page: 1 of 2<br>Actual Journals Detail - All Accounts Page: 1 of 2<br>From Period 11o 12, 2012 Run Date: 2015-12-01<br>Month Ford Status: IN BPOGREPS Build The State Control Program State State Control Program State State |  |  |  |  |  |
| Business Unit: UWO Fund: 1 Operating                               | Department: 470400 Health Srvs-Staff/Faculty Speedcode: HK11                                                                                                    |  |  |  |  |  |
| Click the green Exce<br>report data into an                        | el icon to download the<br>MS Excel workbook                                                                                                    |  |  |  |  |  |
| 622000 Supplies                                                    | Prior year balance: 0.00 Description Line Descr Amount Pay                                                                                                    |  |  |  |  |  |
| 3 ONL 0001942282 2011-07-20 L                                      | Ross The column "SRC"                                                                                                    |  |  |  |  |  |
| 6 ONL 0001942280 2011-10-06 LF<br>9 ONL 0001942281 2012-01-01 LF   | ROSS Desve                                                                                                    |  |  |  |  |  |
| 10 ONL 0001942278 2012-02-08 L                                     | Ross Contains the Journal                                                                                                    |  |  |  |  |  |
| 12 BIL 0001942183 2012-04-23 KI<br>12 BIL 0001942183 2012-04-23 KI |                                                                                                    |  |  |  |  |  |
| 12 BIL 0001942183 2012-04-23 Ki                                    | CLWOJTOW SOURCE                                                                                                    |  |  |  |  |  |
| 12 BIL 0001942183 2012-04-23 KI                                    |                                                                                                    |  |  |  |  |  |
| 12 BIL 0001942183 2012-04-23 KI                                    |                                                                                                    |  |  |  |  |  |
| 12 BIL 0001942183 2012-04-23 KI                                    |                                                                                                    |  |  |  |  |  |
| 12 AP 0001942188 2012-04-30 P<br>12 AP 0001942189 2012-04-30 P     | Soperator is the person                                                                                                    |  |  |  |  |  |
| 12 AP 0001942189 2012-04-30 P                                      | PSOPER A Bung A HO IN                                                                                                    |  |  |  |  |  |
| 12 AP 0001942189 2012-04-30 P                                      | soper – 🦉 (or "System") who                                                                                                    |  |  |  |  |  |
| 12 AP 0001942189 2012-04-30 P<br>12 EX 0001942100 2012-04-30 P     | 2SOPER My Con<br>My Con<br>My Con                                                                                                    |  |  |  |  |  |
| 12 EX 0001942190 2012-04-30 P                                      | soper created the journal                                                                                                    |  |  |  |  |  |
|                                                                    |                                                                                                    |  |  |  |  |  |

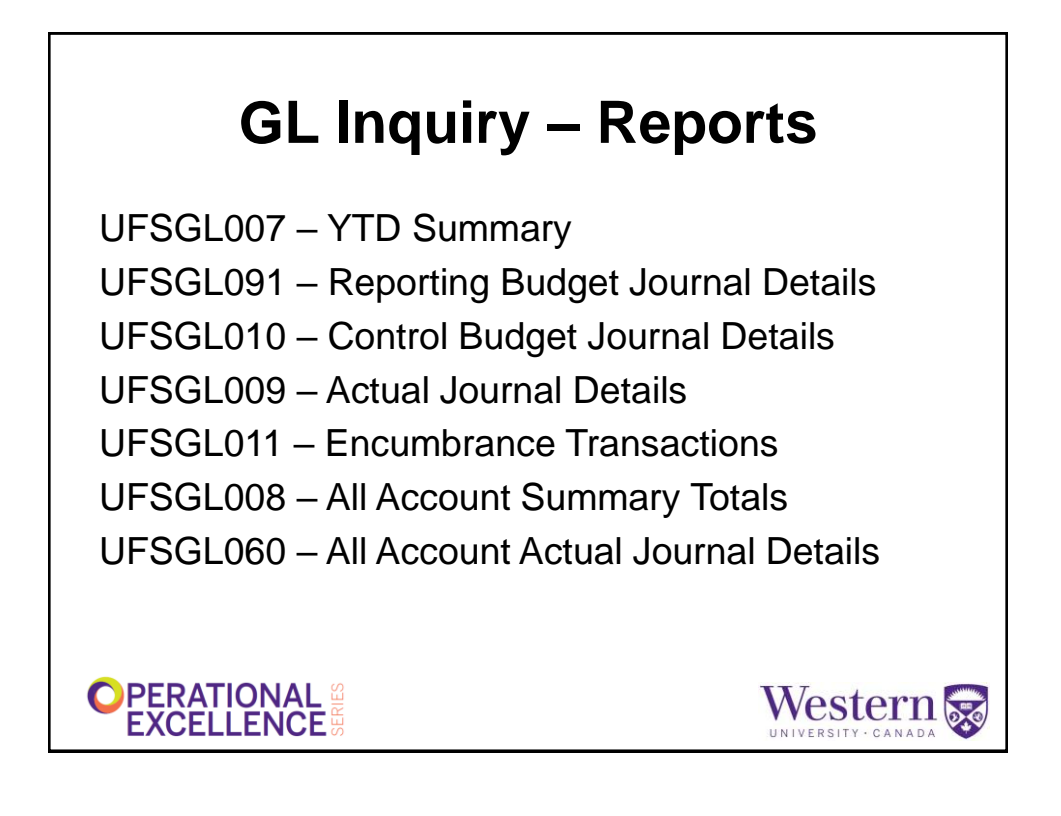

## **GL Inquiry – Journal Sources**

| Code     | Description                      | Code    | Description                |  |
|----------|----------------------------------|---------|----------------------------|--|
| ADV      | Advancement Services             | ALN     | Veterinary Services        |  |
| AP       | Accounts Payable Vouchers        | AR      | Accounts Receivable        |  |
| BIL      | Billing Invoice                  | BKS     | Campus Bookstore           |  |
| CHS      | Chem-Bio Stores                  | CSH     | Central Cashier            |  |
| EX       | Online Expenses                  | FM      | Facilities Management      |  |
| GRS      | Graphic Services                 | HFS     | Housing & Food Services    |  |
| HRC      | HR Pay Commitment                | HRJ     | HR Salary & Benefit Charge |  |
| INT      | Interest                         | MMF     | Mustang Market Form        |  |
| ОН       | Overhead                         | ONL     | Online Journal Entry       |  |
| PHS      | Physics Storeroom                | SF      | Student Financials         |  |
| TEG      | Telecommunications               | UMS     | University Machine Shop    |  |
| http://v | www.uwo.ca/finance/forms/docs/fi | nancial | systems/Source_Codes.pdf   |  |
|          |                                  |         |                            |  |

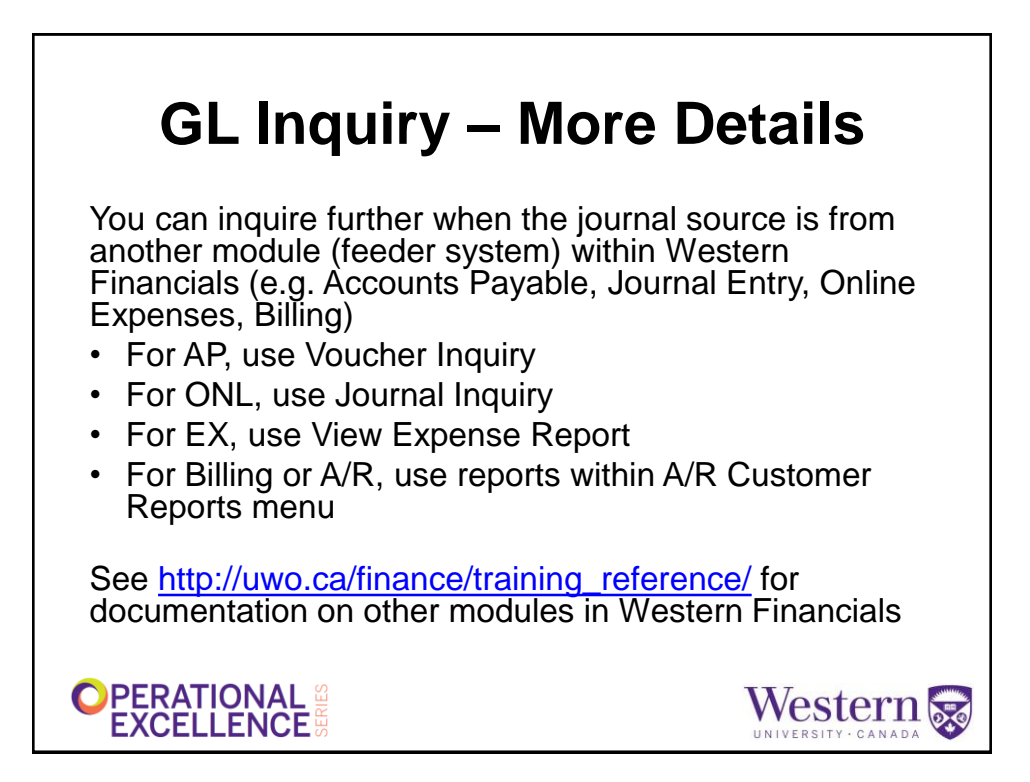

| K Financials and Reporting    | GL Inquiries and Reports 🛛 😭 🔍 🏲 🗄 🖲                                                                              |
|-------------------------------|----------------------------------------------------------------------------------------------------|
| Reporting Console             | New Window                                                                                                    |
| ? Inquiries                   | <ul> <li>Enter any information you have and click Search. Leave fields blank for a list of all values.</li> </ul> |
| GL Inquiry                    | Find an Existing Value         Add a New Value                                                                    |
| Speedcode Inquiry             | ✓ Search Criteria                                                                                                 |
| Journal Inquiry               | Inquiry Name begins with V                                                                                        |
| SALCOM Inquiry                |                                                                                                    |
| Operating (Fund 1)            | ✓ Search Clear Basic Search <sup>™</sup> Save Search Criteria                                                     |
| Research (Fund 2)             | <b>~</b>                                                                                                    |
| Endowed/Restricted (Fund 4/5) | No matching values were found.                                                                                    |
|                               | Find an Existing Value   Add a New Value                                                                          |

|                         | Fie          | elds wi               | th an a           | sterisk *                              | must                         | be completed                                         |
|-------------------------|--------------|-----------------------|-------------------|----------------------------------------|------------------------------|------------------------------------------------------|
| Inquiry<br>JRLN_INQ     | *Unit<br>UWO | *Ledger<br>Q. ACTUALS | *Year<br>Q 2012 Q | *From Period                           | *To Period<br>12 Q           | Suspense Status<br>Q                                 |
| Journal ID<br>Q<br>User | Date         | Document S            | Q Q<br>equence    | Currency<br>Q<br>Sort By<br>Journal Id | Stat<br>Q<br>Max Rows<br>100 | Document Type<br>Q Date Code Adj<br>Attachment Exist |
| Search                  | Delete       | Clear                 |                   |                                        |                              |                                                      |
| Save Notify             |              |                       |                   |                                        |                              | Add Update/Displa                                    |

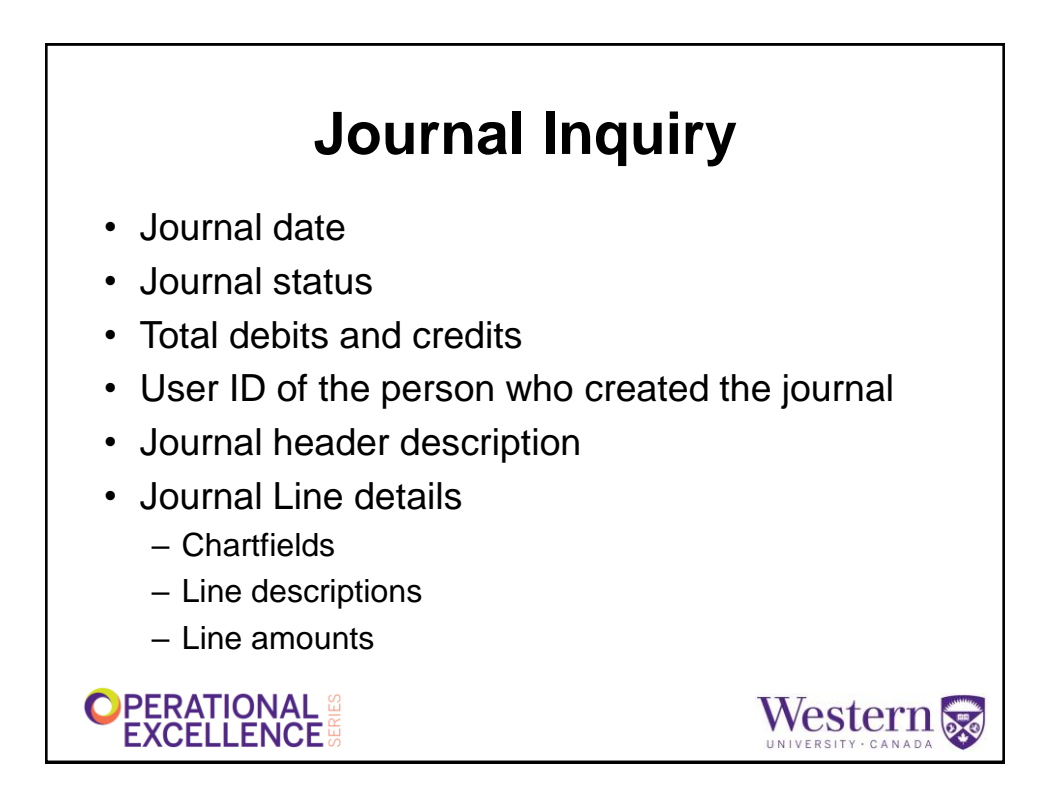

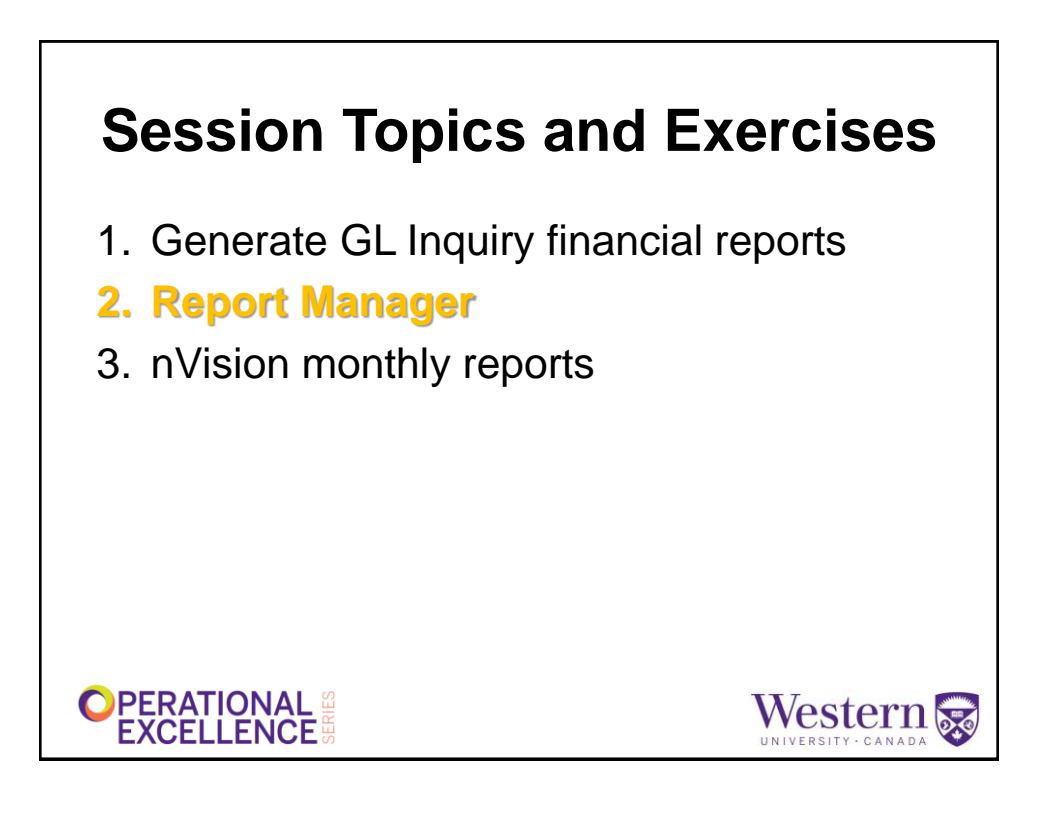

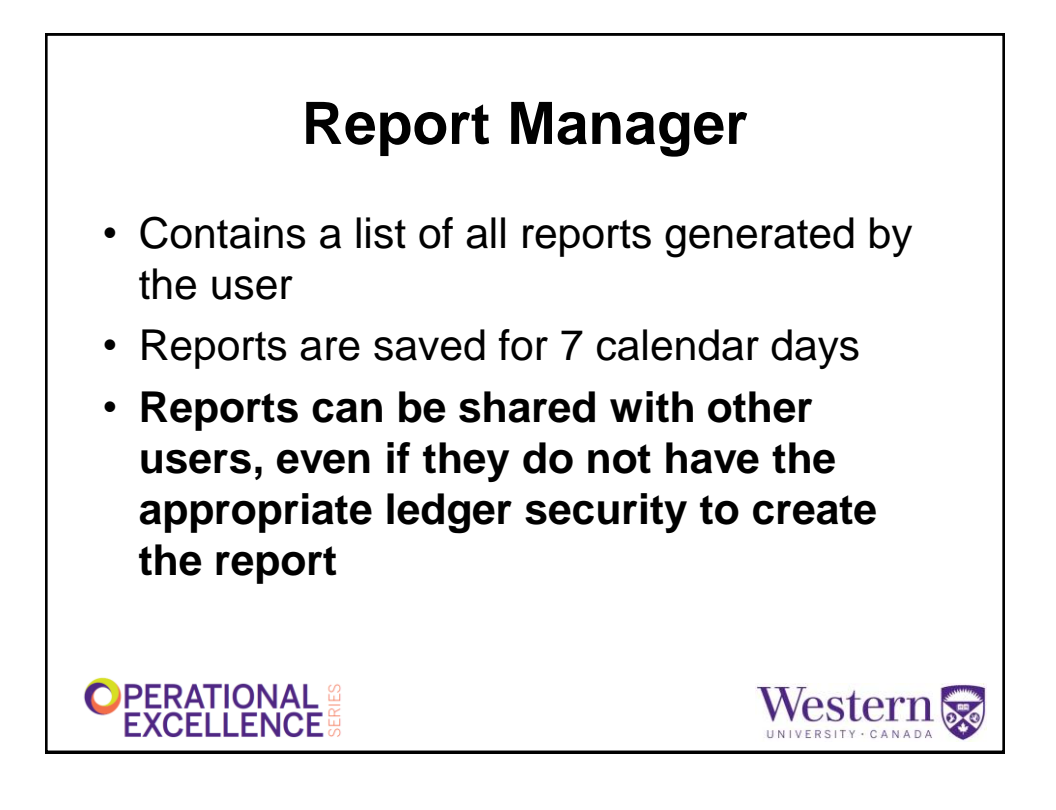

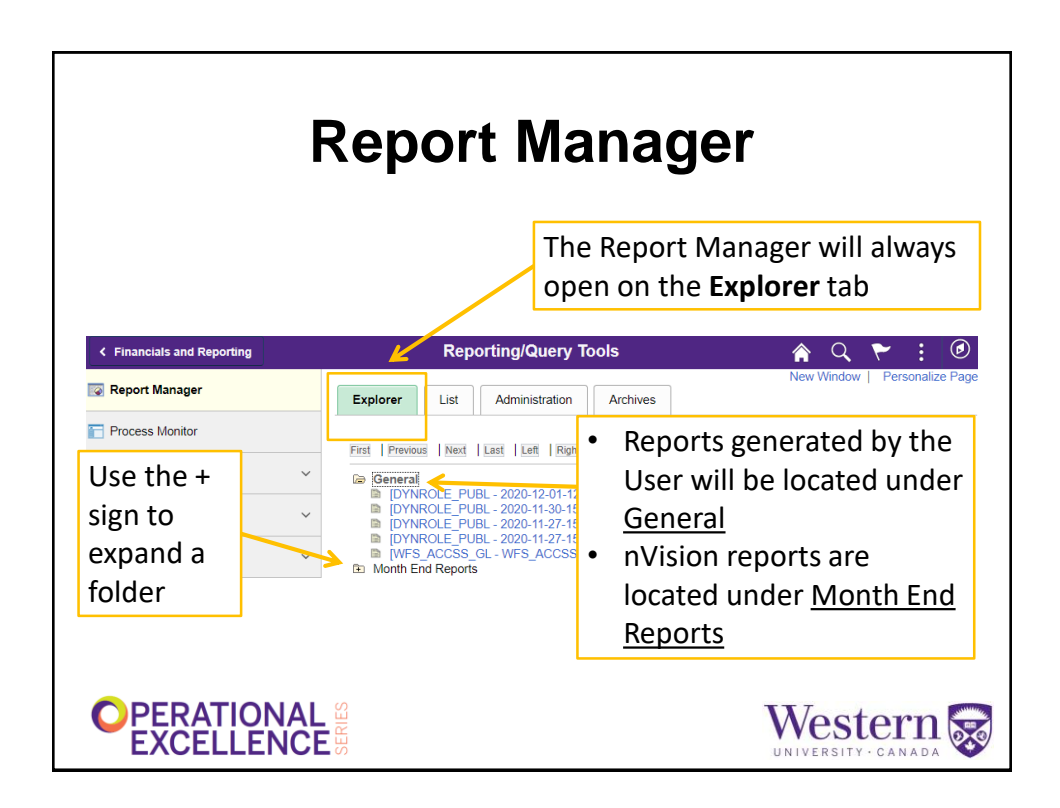

| Report Manager                         |
|----------------------------------------|
| Results from the <u>General</u> folder |

|     | Report                        |                                   |                      |
|-----|-------------------------------|-----------------------------------|----------------------|
|     | Report ID 7805100 Proc        | cess Instance 6318866 Message Log |                      |
|     | Name XMLP                     | Process Type XML Publisher        |                      |
|     | Run Status Success            | a waraawt titla ia "Cwarat D      | atail by Dagaarahar" |
|     | Grant Detail by Researcher    | e report title is Grant De        | etall by Researcher  |
|     | Distribution Details          |                                   |                      |
|     | Distribution Node FSREPORTSNT | Expiration Date 12/10/2020        |                      |
|     |                               | This re                           | port was distributed |
|     | File List                     | to one                            | user – the same      |
|     | Name                          | File Size (bytes) Datetime Cre    | user the same        |
|     | UFSRA101.pdf                  | 73,425 12/03/2020 9 USER W        | ho created it        |
|     | Distribute To                 | (SCUPF                            | RJA2)                |
|     | Distribution ID Type          | Distribution ID                   |                      |
|     | User                          | SCUPRJA2                          |                      |
|     |                               |                                   |                      |
| OPE |                               |                                   |                      |

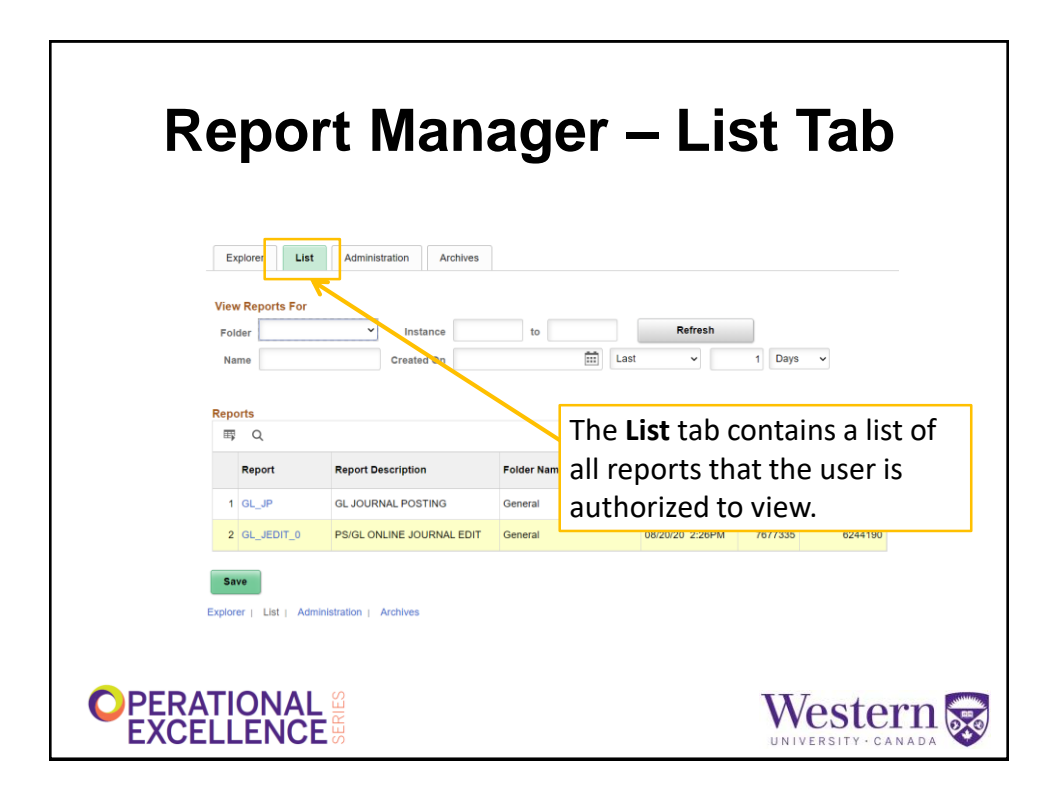

| Report Manager –<br>Administration Tab                                                                                                    |              |                  |                         |    |                                                                                                    |                    |        |         |       |
|----------------------------------------------------------------------------------------------------|--------------|------------------|-------------------------|----|----------------------------------------------------------------------------------------------------|--------------------|--------|---------|-------|
| View Reports For<br>User ID SCUPRJA2 Q Type V L<br>Status V Folder V Instance                                                                                        |              |                  |                         | La | The <b>Administration</b> tab<br>contains the security for<br>the reports, where users<br>can add or delete other<br>users from their report |                    |        |         | resh  |
| Select                                                                                                    | Report<br>ID | Prcs<br>Instance | Description             |    | Request<br>Date/Time                                                                                                    | Format             | Status | Details |       |
|                                                                                                    | 7805100      | 6318866          | UFSRA101 - UFSRA101.pdf |    | 12/03/2020<br>9:19:31PM                                                                                                    | Acrobat<br>(*.pdf) | Posted | Details |       |
| Select All Deselect All Click on the report description link to open the report from the Administration tab, or click the Details link to manage the report security |              |                  |                         |    |                                                                                                    |                    |        |         |       |
| PER                                                                                                    | ATIO<br>ELLE |                  |                         |    |                                                                                                    |                    | W      |         | ern 😿 |

| Report                                                                                                    | : Mar                                             | nage                                           | er – De                                                     | etai                                  | Is                 |
|----------------------------------------------------------------------------------------------------|---------------------------------------------------|------------------------------------------------|-------------------------------------------------------------|---------------------------------------|--------------------|
| Report Detail                                                                                                    |                                                   | •                                              |                                                             |                                       |                    |
| Report ID 780510<br>Name XML<br>Run Status Succ<br>UFSRA101 - UFSRA10<br>Distribution Detail<br>II Distribution Node | You can a<br>report by<br>Keep in m<br>(except fo | dd or rei<br>using th<br>ind that<br>or nVisio | move other<br>e + and - ico<br>reports will<br>n monthly re | users to<br>ns.<br>expire<br>eports). | o the<br>in 7 days |
| File List                                                                                                    |                                                   | File Size (bytes)                              | Datatime Created                                            |                                       |                    |
| UFSRA101.pdf                                                                                                    |                                                   | 73,425                                         | 12/03/2020 9:19:35.413946P!                                 | MEST                                  |                    |
| Distribute To<br>Distribution ID Type<br>User ~<br>OK Cane                                                           | Distribution ID                                   |                                                | + -                                                         |                                       |                    |
|                                                                                                    |                                                   |                                                |                                                             | Wes                                   | stern 😿            |

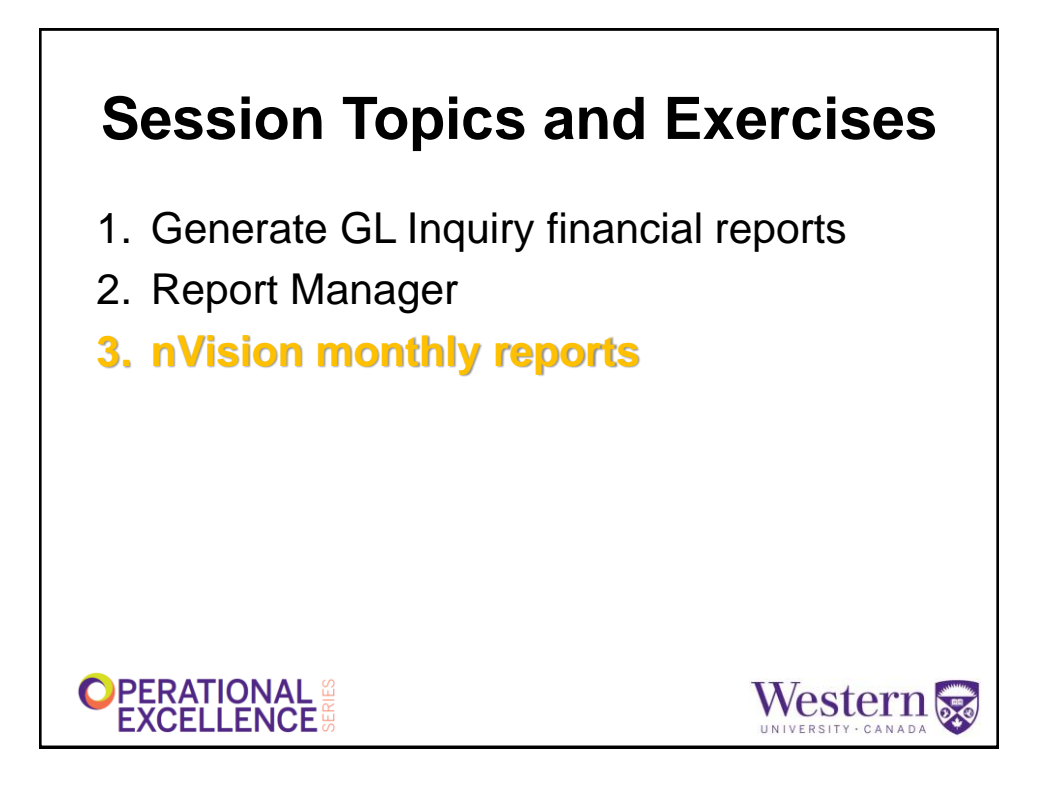

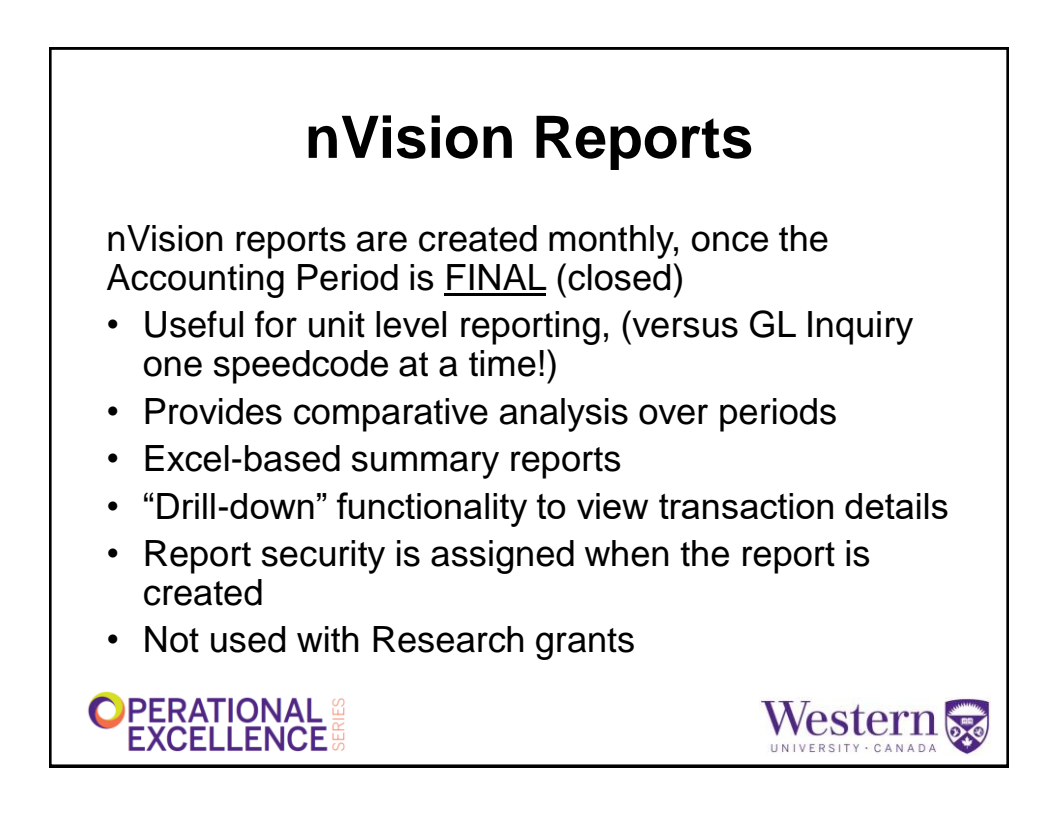

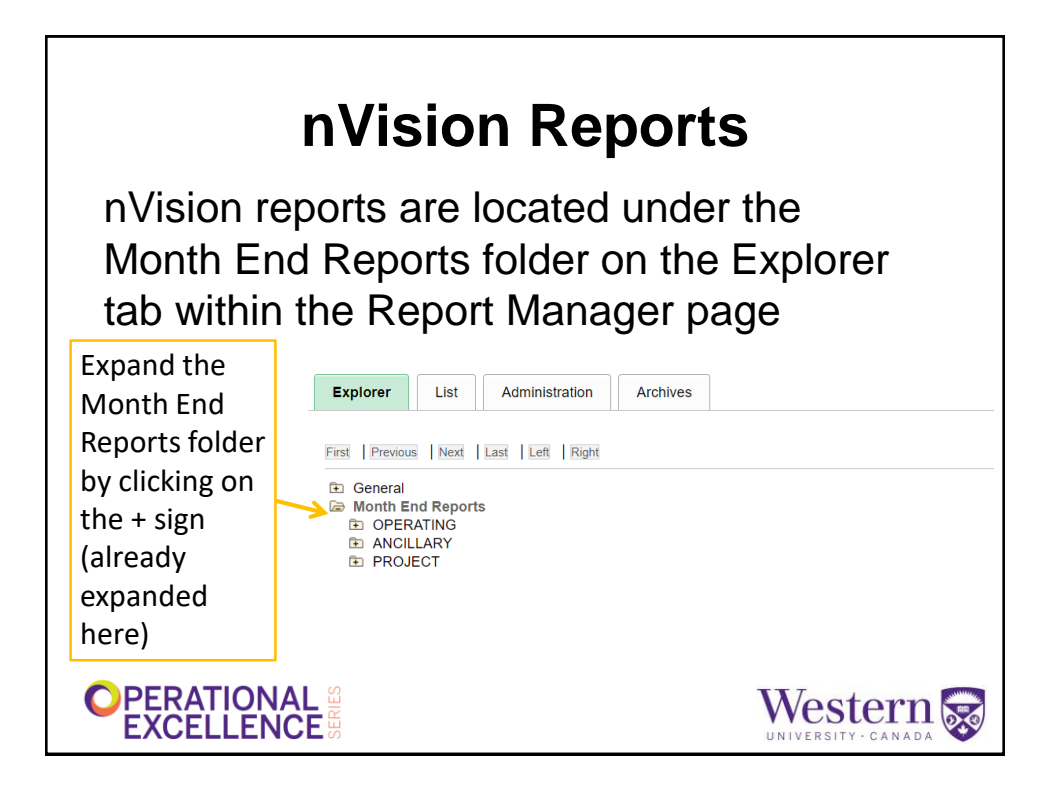

| nVision Reports                                                                                                    |                                          |  |  |  |  |  |
|----------------------------------------------------------------------------------------------------|------------------------------------------|--|--|--|--|--|
| Explorer     List     Administrat       First     Previous     Next     Last     Left     I       Image: Constraint of the second second | lion Archives                            |  |  |  |  |  |
| Month End Reports<br>OPERATING<br>UNIT<br>E UNIT<br>E ANCILLARY<br>PROJECT                                                                                                    | Expand a folder to move to a lower level |  |  |  |  |  |
|                                                                                                    |                                          |  |  |  |  |  |

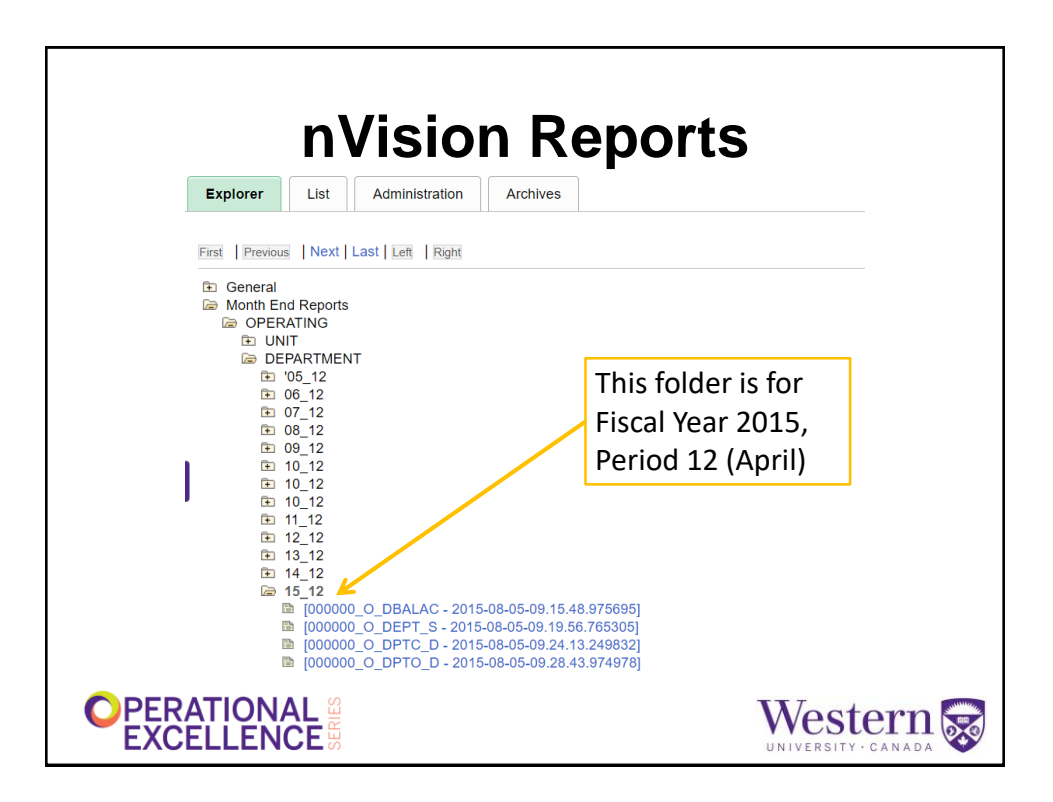

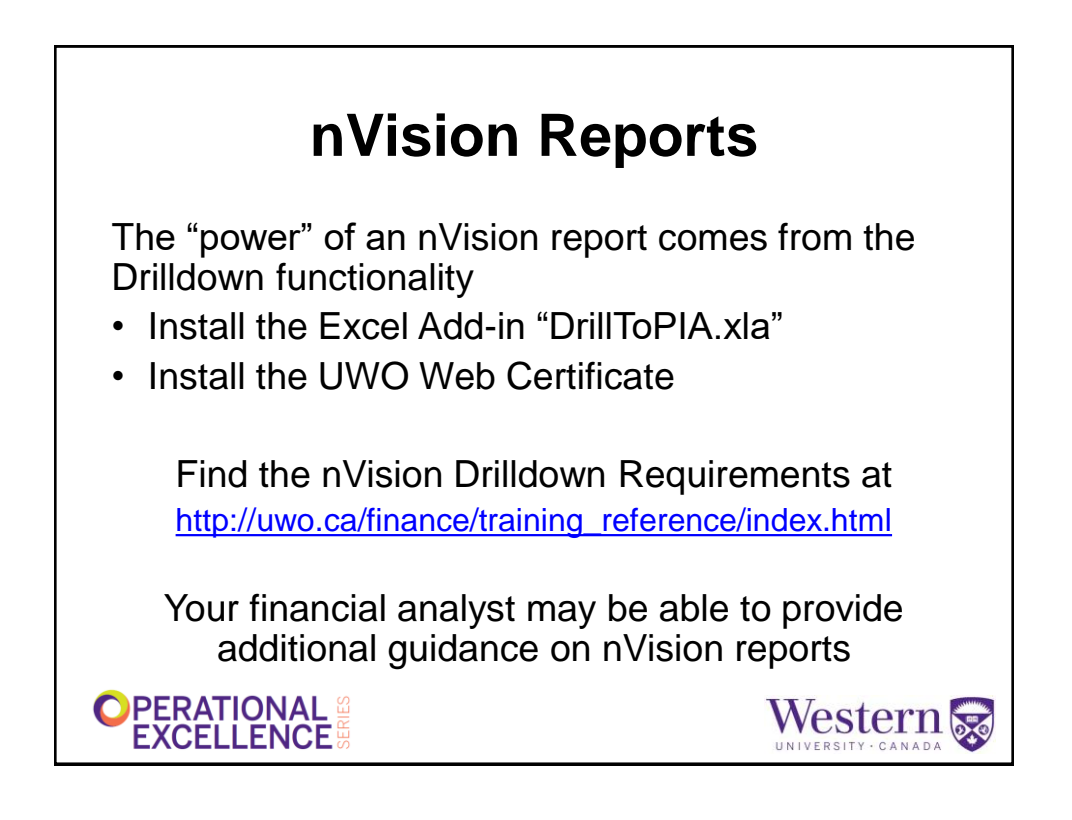

## GL Reporting - Tips

There are multiple ways to get information

- GL Inquiry is the most common "tool", but many other reports are available, including Grant Detail by Researcher (Fund 2 projects), Restricted and Endowed Funds, Capital Projects, Query
- Be adventurous with Report Manager, or use it to reprint a report that was already generated

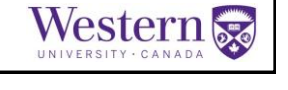

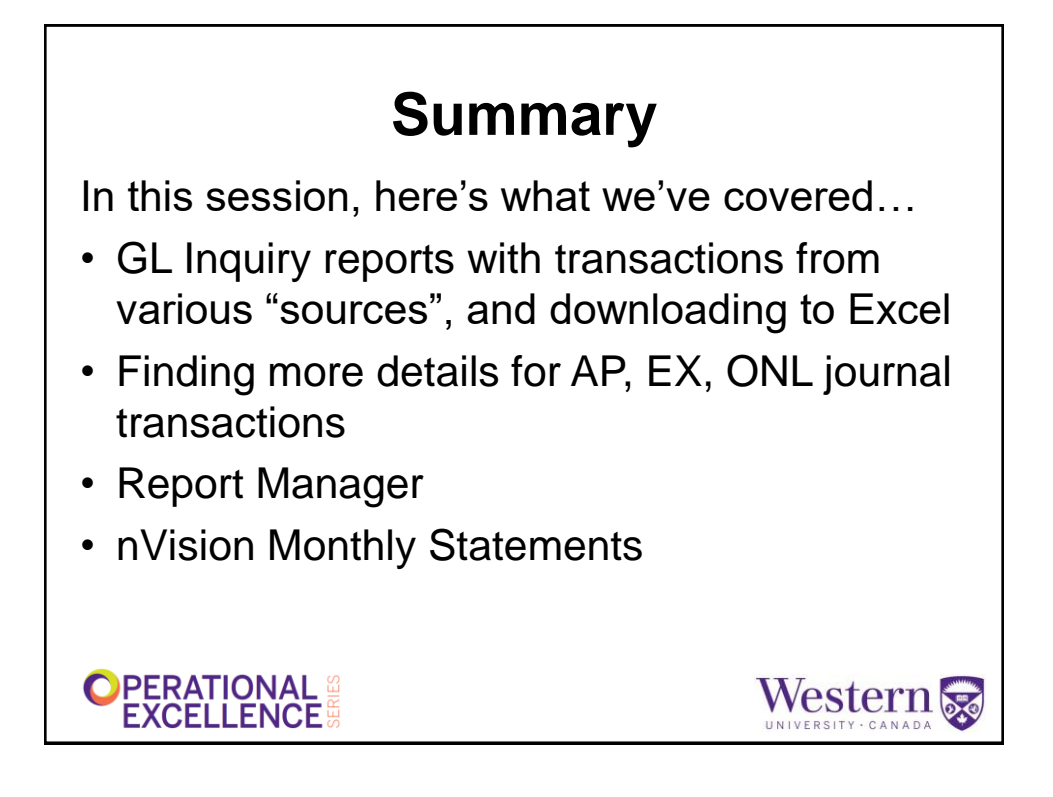

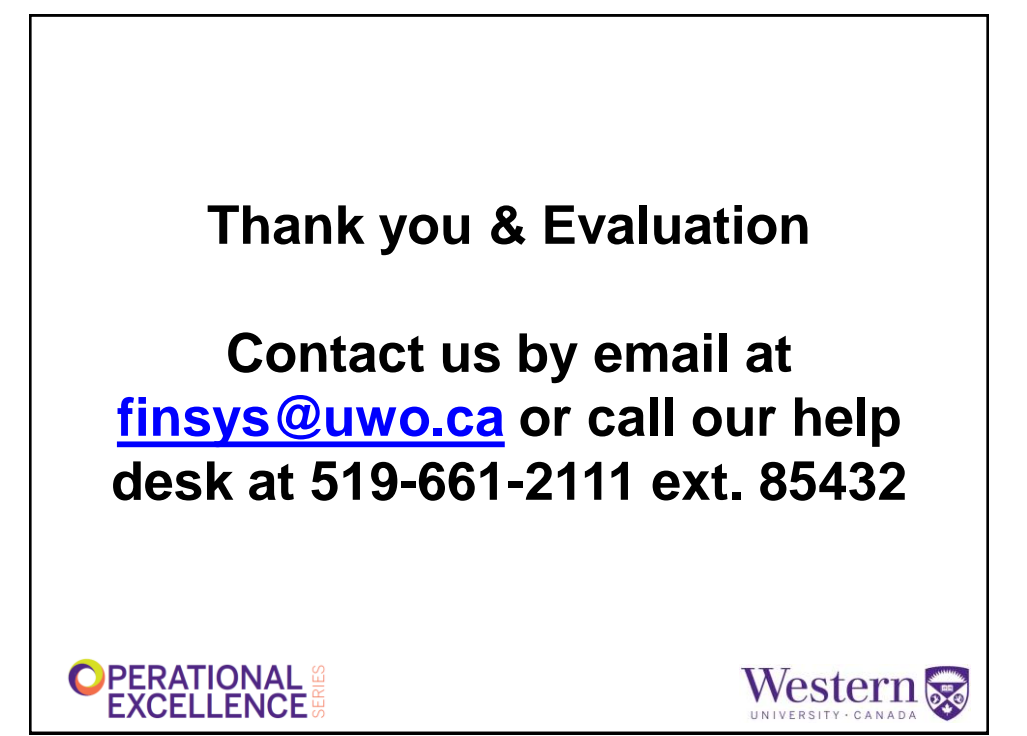